# 阿里云 NAT网关

用户指南

文档版本: 20190802

为了无法计算的价值 | [] 阿里云

# <u>法律声明</u>

阿里云提醒您在阅读或使用本文档之前仔细阅读、充分理解本法律声明各条款的内容。如果您阅读 或使用本文档,您的阅读或使用行为将被视为对本声明全部内容的认可。

- 您应当通过阿里云网站或阿里云提供的其他授权通道下载、获取本文档,且仅能用于自身的合法 合规的业务活动。本文档的内容视为阿里云的保密信息,您应当严格遵守保密义务;未经阿里云 事先书面同意,您不得向任何第三方披露本手册内容或提供给任何第三方使用。
- 未经阿里云事先书面许可,任何单位、公司或个人不得擅自摘抄、翻译、复制本文档内容的部分 或全部,不得以任何方式或途径进行传播和宣传。
- 3. 由于产品版本升级、调整或其他原因,本文档内容有可能变更。阿里云保留在没有任何通知或者 提示下对本文档的内容进行修改的权利,并在阿里云授权通道中不时发布更新后的用户文档。您 应当实时关注用户文档的版本变更并通过阿里云授权渠道下载、获取最新版的用户文档。
- 4. 本文档仅作为用户使用阿里云产品及服务的参考性指引,阿里云以产品及服务的"现状"、"有缺陷"和"当前功能"的状态提供本文档。阿里云在现有技术的基础上尽最大努力提供相应的介绍及操作指引,但阿里云在此明确声明对本文档内容的准确性、完整性、适用性、可靠性等不作任何明示或暗示的保证。任何单位、公司或个人因为下载、使用或信赖本文档而发生任何差错或经济损失的,阿里云不承担任何法律责任。在任何情况下,阿里云均不对任何间接性、后果性、惩戒性、偶然性、特殊性或刑罚性的损害,包括用户使用或信赖本文档而遭受的利润损失,承担责任(即使阿里云已被告知该等损失的可能性)。
- 5. 阿里云网站上所有内容,包括但不限于著作、产品、图片、档案、资讯、资料、网站架构、网站画面的安排、网页设计,均由阿里云和/或其关联公司依法拥有其知识产权,包括但不限于商标权、专利权、著作权、商业秘密等。非经阿里云和/或其关联公司书面同意,任何人不得擅自使用、修改、复制、公开传播、改变、散布、发行或公开发表阿里云网站、产品程序或内容。此外,未经阿里云事先书面同意,任何人不得为了任何营销、广告、促销或其他目的使用、公布或复制阿里云的名称(包括但不限于单独为或以组合形式包含"阿里云"、Aliyun"、"万网"等阿里云和/或其关联公司品牌,上述品牌的附属标志及图案或任何类似公司名称、商号、商标、产品或服务名称、域名、图案标示、标志、标识或通过特定描述使第三方能够识别阿里云和/或其关联公司)。
- 6. 如若发现本文档存在任何错误,请与阿里云取得直接联系。

# 通用约定

| 格式            | 说明                                    | 样例                                         |
|---------------|---------------------------------------|--------------------------------------------|
| •             | 该类警示信息将导致系统重大变更甚至<br>故障,或者导致人身伤害等结果。  | 禁止:<br>重置操作将丢失用户配置数据。                      |
| A             | 该类警示信息可能导致系统重大变更甚<br>至故障,或者导致人身伤害等结果。 | ▲ 警告:<br>重启操作将导致业务中断,恢复业务所需<br>时间约10分钟。    |
|               | 用于补充说明、最佳实践、窍门等,不<br>是用户必须了解的内容。      | 道 说明:<br>您也可以通过按Ctrl + A选中全部文件。            |
| >             | 多级菜单递进。                               | 设置 > 网络 > 设置网络类型                           |
| 粗体            | 表示按键、菜单、页面名称等UI元素。                    | 单击 确定。                                     |
| courier<br>字体 | 命令。                                   | 执行 cd /d C:/windows 命令,进<br>入Windows系统文件夹。 |
| ##            | 表示参数、变量。                              | bae log listinstanceid<br>Instance_ID      |
| []或者[a b<br>] | 表示可选项,至多选择一个。                         | ipconfig[-all -t]                          |
| {}或者{a b<br>} | 表示必选项,至多选择一个。                         | <pre>swich {stand   slave}</pre>           |

# 目录

| 法律声明              | I       |
|-------------------|---------|
| 通用约定              | I       |
| 1 NAT网关规格         | 1       |
| 2 管理NAT网关         | 2       |
| 2.1 创建NAT网关       | 2       |
| 2.2 组合购买NAT网关和EIP |         |
| 2.3 编辑NAT网关       | 5       |
| 2.4 升降配           | 5       |
| 2.5 续费            | 6       |
| 2.6 后付费转预付费       | 6       |
| 2.7 删除NAT网关       | 6       |
| 3 管理DNAT表         | 8       |
| 3.1 概述            | 8       |
| 3.2 创建DNAT条目      | 9       |
| 3.3 修改DNAT条目      | 10      |
| 3.4 删除DNAT条目      | 11      |
| 4 管理SNAT表         | 12      |
| 4.1 概述            | 12      |
| 4.2 创建SNAT条目      | 13      |
| 4.3 修改SNAT条目      | 15      |
| 4.4 删除SNAT条目      | 15      |
| 5 管理EIP           | 16      |
| 5.1 绑定EIP         | 16      |
| 5.2 解绑EIP         | 17      |
| 6 DDoS基础防护        | 18      |
| 7 杳看监控            |         |
|                   |         |
|                   | ·····∠1 |

# 1 NAT网关规格

NAT网关提供小型、中性、大型和超大型-1规格。不同规格的NAT网关会影响SNAT最大连接数和SNAT每秒新建连接数,但不会影响DNAT性能。

#### 对比规格

不同规格的NAT网关的对比如下表:

| 规格    | SNAT最大连接数 | SNAT每秒新建连接数 |
|-------|-----------|-------------|
| 小型    | 1万        | 1千          |
| 中型    | 5万        | 5千          |
| 大型    | 20万       | 1万          |
| 超大型-1 | 100万      | 3万          |

#### 注意事项

在选择NAT网关规格时,请注意:

- ·NAT网关的规格与共享带宽包的带宽大小、IP个数之间没有相互制约关系。
- · NAT网关在云监控控制台只提供最大连接数监控,不提供每秒新建连接数监控。
- ·NAT网关SNAT的连接超时时间为900秒。
- · 为避免网络拥塞、公网抖动可能造成的SNAT连接超时,请确保您的业务应用有自动重连机制,这样可以提供更高的可用性。
- ・NAT网关暂不支持报文分片。
- ・ 对于公网上同一个目的IP和端口,NAT网关配置的EIP数限制NAT网关的最大并发数,绑定单个 EIP最大连接数为55000,绑定多个EIP可以提升为N\*55000。
- · 当VPC内无公网IP的ECS实例通过NAT网关访问公网上同一个目的IP和端口的带宽大 于2Gbps时,建议您为NAT网关绑定4-8个公网IP并构建SNAT IP池,避免单个公网IP的端口数 量限制可能产生的丢包。

# 2 管理NAT网关

# 2.1 创建NAT网关

NAT网关是一款企业级的VPC公网网关,提供NAT代理功能。在配置SNAT和DNAT规则前,您需要先创建一个NAT网关实例。

前提条件

您已经创建了专有网络和交换机。详细信息,请参见创建专有网络和交换机。

- 1. 登录专有网络管理控制台。
- 2. 在左侧导航栏,单击NAT网关。
- 3. 在NAT网关页面,单击创建NAT网关。
- 4. 在购买页面,根据以下信息,配置NAT网关并完成支付。

| 配置     | 说明                                                                                                    |
|--------|----------------------------------------------------------------------------------------------------|
| 地域     | 选择需要创建NAT网关的VPC所在的地域。                                                                                                    |
| VPC ID | 选择需要创建NAT网关的VPC。创建NAT网关后,不能修改VPC。                                                                                                    |
|        | <ul> <li>说明:</li> <li>若在VPC列表中,找不到目标VPC,请从以下方面进行排查:</li> <li>查看该VPC是否已经配置NAT网关。一个VPC只能配置一个NAT 网关。</li> <li>查看该VPC中是否存在目标网段为0.0.0.0/0的自定义路由。若存 在,需要删除该路由条目。</li> </ul> |
| 规格     | 选择NAT网关的规格。NAT网关的规格会影响SNAT功能的最大连接<br>数和每秒新建连接数,但不会影响数据吞吐量。                                                                                                    |
|        | 说明:<br>NAT网关的规格对DNAT功能的连接数和吞吐量没有限制。详细信息,请参见NAT网关规格。                                                                                                    |
| 计费周期   | 选择NAT网关的计费周期。                                                                                                    |

# 2.2 组合购买NAT网关和EIP

NAT网关支持组合购买NAT网关和EIP的功能。您可以在组合购买页面创建NAT网关和EIP,创建完成后,EIP自动绑定到创建的NAT网关。

前提条件

您已经创建了专有网络和交换机。详细信息,请参见创建专有网络和交换机。

背景信息

以下为传统配置流程与组合购买流程的对比。

· 传统配置流程较为复杂, 流程如下:

- 1. 创建NAT网关。
- 2. 创建EIP。
- 3. 将EIP绑定到NAT网关。

·组合购买流程较为简单,流程如下:

在组合购买页面创建NAT网关和EIP,创建完成后,EIP(已有EIP或新购EIP)自动绑定到创 建的NAT网关。

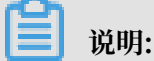

通过组合购买功能,仅支持创建后付费类型的NAT网关和后付费类型的EIP。

- 1. 登录专有网络管理控制台。
- 2. 在左侧导航栏,单击NAT网关。
- 3. 在NAT网关页面,单击组合购买EIP。
- 4. 在组合购买页面,根据以下信息配置NAT网关和EIP,然后单击立即购买完成支付。

| 配置          | 说明                            |
|-------------|-------------------------------|
| 基础信息        |                               |
| 地域          | 选择需要创建NAT网关和EIP的VPC所在的地<br>域。 |
| NAT网关(按量付费) |                               |

| 配置                      | 说明                                                                                                    |
|-------------------------|----------------------------------------------------------------------------------------------------|
| VPC ID                  | 选择需要创建NAT网关的VPC。创建NAT网关<br>后,不能修改VPC。                                                                                                    |
|                         | <ul> <li>说明:</li> <li>若在VPC列表中,找不到目标VPC,请从以下方面进行排查:</li> <li>查看该VPC是否已经配置NAT网关。一个VPC只能配置一个NAT网关。</li> <li>查看该VPC中是否存在目标网段为0.0.0.0/0的自定义路由。若存在,需要删除该路由条目。</li> </ul> |
| 规格                      | 选择NAT网关的规格。NAT网关的规格会影<br>响SNAT功能的最大连接数和每秒新建连接<br>数,但不会影响数据吞吐量。                                                                                                    |
|                         | 说明:<br>NAT网关的规格对DNAT功能的连接数和吞<br>吐量没有限制。详细信息,请参见NAT网关<br>规格。                                                                                                    |
| EIP                     | 选择选择已有或新购EIP。                                                                                                    |
| 选择EIP                   | 从EIP列表中选择绑定到NAT网关的EIP。                                                                                                    |
|                         | 道说明:<br>仅选择已有EIP时显示该选项。                                                                                                    |
| 计费周期                    | 显示NAT网关的计费周期。                                                                                                    |
| 弹性公网IP开通(仅选择新购EIP时显示以下选 | ;项)                                                                                                    |
| 线路类型                    | 显示线路类型。                                                                                                    |
| 网络类型                    | 显示网络类型。                                                                                                    |
| 带宽峰值                    | 选择EIP的带宽峰值。                                                                                                    |
| 带宽计费方式                  | 选择按使用流量计费或按固定带宽计费。                                                                                                    |
|                         | <ul> <li>· 按使用流量计费:根据每小时出公网的实际<br/>流量计费。</li> <li>· 按固定带宽计费:由带宽值决定每日账单价<br/>格,与实际使用的流量无关。</li> </ul>                                                                |
| 名称                      | 输入EIP的名称。                                                                                                    |
| 计费周期                    | 显示EIP的计费周期。                                                                                                    |

| 配置   | 说明           |
|------|--------------|
| 购买数量 | 选择要购买EIP的数量。 |

### 2.3 编辑NAT网关

您可以修改NAT网关的名称和描述。

操作步骤

- 1. 登录专有网络管理控制台。
- 2. 在左侧导航栏,单击NAT网关。
- 3. 选择NAT网关的地域。
- 4. 在NAT网关页面,找到目标NAT网关,单击操作列下的管理。
- 5. 在NAT网关详情页面,单击名称右侧的编辑,在弹出的对话框中输入NAT网关的名称,然后单 击确定。

名称长度为2-128个字符,以英文字母或中文开头,可包含数字,下划线(\_)或短横线(-)。

6. 单击描述右侧的编辑,在弹出的对话框中输入描述信息,然后单击确定。
 描述长度为2-256个字符,不能以http://和https://开头。

### 2.4 升降配

NAT网关支持升降配功能,您可以通过升降配功能修改NAT网关的规格。

背景信息

NAT网关提供小型、中性、大型和超大型-1规格。不同规格的NAT网关会影响SNAT最大连接数和SNAT每秒新建连接数,但不会影响DNAT性能。详细信息,请参见NAT网关规格。

- 1. 登录专有网络管理控制台。
- 2. 在左侧导航栏,单击NAT网关。
- 3. 选择NAT网关的地域。
- 4. 在NAT网关页面,找到目标NAT网关,单击操作列下的更多操作 > 升降配。
- 5. 在配置变更区域,选择NAT网关规格,然后单击去支付完成支付。

### 2.5 续费

预付费类型的NAT网关支持续费功能,您可以通过续费功能,延长NAT网关的到期时间。

操作步骤

- 1. 登录专有网络管理控制台。
- 2. 在左侧导航栏,单击NAT网关。
- 3. 选择NAT网关的地域。
- 4. 在NAT网关页面,找到目标NAT网关,单击操作列下的更多操作>续费。
- 5. 在续费页面,选择续费时长,然后单击去支付完成支付。

# 2.6 后付费转预付费

后付费类型的NAT网关支持转换为预付费类型的NAT网关。转换后,立即生效。

背景信息

仅支持后付费计费方式转换为预付费计费方式,不支持预付费计费方式转换为后付费计费方式。 操作步骤

- 1. 登录专有网络管理控制台。
- 2. 在左侧导航栏,单击NAT网关。
- 3. 选择NAT网关的地域。
- 4. 在NAT网关页面,找到目标NAT网关,单击操作列下的更多操作 > 转换为预付费。
- 5. 在确认订单页面,选择购买时长,然后单击去开通。

### 2.7 删除NAT网关

您可以删除后付费类型的NAT网关,预付费类型的NAT网关不支持删除操作。

前提条件

删除NAT网关前,请确保满足以下条件。

- · NAT网关没有绑定EIP,如有绑定请解绑。详细信息,请参见解绑EIP。
- · DNAT列表中没有DNAT条目,如有请删除。详细信息,请参见删除DNAT条目。
- · SNAT列表中没有SNAT条目,如有请删除。详细信息,请参见删除SNAT条目。

- 1. 登录专有网络管理控制台。
- 2. 在左侧导航栏,单击NAT网关。

### 3. 选择NAT网关的地域。

- 4. 在NAT网关页面,找到目标NAT网关,单击操作列下的更多操作 > 删除。
- 5. 在弹出的对话框中, 单击确定。

# 说明:

您也可以在弹出的对话框中选择强制删除,在删除NAT网关后自动删除NAT网关中的DNAT、SNAT条目,并解绑EIP。

# 3 管理DNAT表

### 3.1 概述

NAT网关支持DNAT功能,将NAT网关上的公网IP映射给专有网络的ECS实例使用,使ECS实例可 以面向互联网提供服务。

### DNAT条目

您可以通过在DNAT表中创建DNAT条目,实现端口转发的功能。创建DNAT条目后,公网IP收到 的请求将按照自定义的映射规则,转发给专有网络VPC内的ECS实例。

每个DNAT条目由以下五部分组成:

- · 公网IP: NAT网关绑定的弹性公网IP(EIP)。
- · 私网IP: 专有网络中ECS实例的私网IP。
- · 公网端口:进行端口转发的外部端口。
- · 私网端口:进行端口转发的内部端口。
- · 协议类型: 转发端口的协议类型。

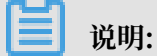

对于2017年11月3日之前账户下存在NAT带宽包的用户,DNAT条目中的公网IP为NAT带宽包提供的公网IP。

#### 端口映射和IP映射

DNAT功能包括端口映射与IP映射:

・端口映射

配置端口映射后,NAT网关会将以指定协议和端口访问该公网IP的请求转发到目标ECS实例的 指定端口上。例如:

| 转发条目 | 公网IP              | 公网端口 | 私网IP        | 私网端口 | 协议  |
|------|-------------------|------|-------------|------|-----|
| 条目1  | 139.224.xx.<br>xx | 80   | 192.168.x.x | 80   | ТСР |

| 转发条目 | 公网IP        | 公网端口 | 私网IP        | 私网端口 | 协议  |
|------|-------------|------|-------------|------|-----|
| 条目2  | 139.224.xx. | 8080 | 192.168.x.x | 8000 | UDP |
|      | XX          |      |             |      |     |

条目1:NAT网关会将访问139.224.xx.xx的TCP80端口的请求转发到192.168.x.x的TCP80端口上。

条目2:NAT网关会将访问139.224.xx.xx 的UDP8080端口的请求转发到192.168.x.x的 UDP8000端口上。

・ IP映射

配置IP映射后,NAT网关会将任何访问该公网IP的请求都将转发到目标ECS实例上。例如:

| 转发条目 | 公网IP              | 公网端口 | 私网IP        | 私网端口 | 协议  |
|------|-------------------|------|-------------|------|-----|
| 条目3  | 139.224.xx.<br>xx | Any  | 192.168.x.x | Any  | Any |

条目3: NAT网关会将任何访问139.224.xx.xx的请求转发到192.168.x.x实例上。

### 3.2 创建DNAT条目

NAT网关支持DNAT功能,将NAT网关上的公网IP映射给ECS实例使用,使ECS实例能够提供互联网服务。DNAT支持端口映射和IP映射。

前提条件

您已经创建了NAT网关并绑定了弹性公网IP(EIP)。详细信息,请参见创建NAT网关和绑定弹性 公网IP。

说明:

如果您在2017年11月3日之前购买过NAT带宽包,确保NAT带宽包中有可用的公网IP。

- 1. 登录专有网络管理控制台。
- 2. 在左侧导航栏,单击NAT网关。
- 3. 选择NAT网关的地域。
- 4. 在NAT网关页面,找到目标NAT网关实例,单击操作列下的设置DNAT。
- 5. 在DNAT表页面,单击创建DNAT条目。

#### 6. 在创建DNAT条目页面,根据以下信息配置DNAT条目,然后单击确定。

| 配置     | 说明                                                                          |
|--------|-----------------------------------------------------------------------------|
| 公网IP地址 | 选择一个可用的公网IP。                                                                |
|        | 道 说明:<br>用于创建SNAT条目的公网IP不能再用来创建DNAT条目。                                      |
| 私网IP地址 | 选择要通过DNAT规则进行公网通信的ECS实例。您可以通过以下两种<br>方式指定目标ECS实例的私网IP:                      |
|        | · 从ECS或弹性网卡对应IP进行选择:从ECS实例或弹性网卡列表中<br>选择ECS实例。                              |
|        | ・自填:输入目标ECS实例的私网IP。                                                         |
|        | 说明:<br>自填的私网IP必需属于本VPC的CIDR范围,也可直接输入一个已<br>有的ECS的私网IP。                      |
| 端口设置   | 选择DNAT映射的方式:                                                                |
|        | · 所有端口: 该方式属于IP映射,相当于为目标ECS实例配置了一个<br>弹性公网IP。任何访问该公网IP的请求都将转发到目标ECS实例<br>上。 |
|        | · 具体端口: 该方式属于端口映射, NAT网关会将以指定协议和端口<br>访问该公网IP的请求转发到目标ECS实例的指定端口上。           |
|        | 选择具体端口后,请根据业务需求输入公网端口(进行端口转发                                                |
|        | 的外部端口)、私网端口(进行端口转发的内部端口)和协议类<br>刑(抹给端口的快款类刑)                                |
|        |                                                                             |

# 3.3 修改DNAT条目

您可以修改DNAT条目的公网IP、私网IP、端口和名称。

- 1. 登录专有网络管理控制台。
- 2. 在左侧导航栏,单击NAT网关。
- 3. 选择NAT网关的地域。
- 4. 在NAT网关页面,找到目标NAT网关实例,单击操作列下的设置DNAT。
- 5. 在DNAT表页面,找到目标DNAT条目,单击操作列下的编辑。
- 6. 在编辑DNAT条目页面,修改DNAT条目的公网IP、私网IP、端口和名称,然后单击确定。

# 3.4 删除DNAT条目

您可以删除DNAT条目。

- 1. 登录专有网络管理控制台。
- 2. 在左侧导航栏,单击NAT网关。
- 3. 选择NAT网关的地域。
- 4. 在NAT网关页面,找到目标NAT网关实例,单击操作列下的设置DNAT。
- 5. 在DNAT表页面,找到目标DNAT条目,单击操作列下的移除。
- 6. 在弹出的对话框中,单击确定。

# 4 管理SNAT表

### 4.1 概述

NAT网关支持SNAT功能,为VPC内无公网IP的ECS实例提供访问互联网的代理服务。

### SNAT条目

您可以通过在SNAT表中创建SNAT条目,实现代理上网功能。

每个SNAT条目由以下两部分组成:

- · 交换机或ECS实例:需要提供SNAT代理服务的交换机或ECS实例。
- · 公网IP:用来提供互联网访问的公网IP。

- 支持选择多个公网IP,多公网IP构建SNAT IP地址池。当VPC ECS主动发起对外的访问连接时,VPC ECS会随机通过SNAT地址池中的公网IP地址访问互联网。
- 对于2017年11月3日之前账户下存在NAT带宽包的用户, SNAT条目中的公网IP为NAT带宽 包提供的公网IP。

#### 交换机粒度和ECS粒度

SNAT功能提供如下两种粒度,以实现VPC内ECS实例访问互联网。

・交换机粒度

选择交换机为粒度创建SNAT条目后,当指定交换机下的ECS实例发起互联网访问请求时,NAT 网关会为其提供SNAT服务(代理上网服务),且使用的公网IP为指定的公网IP。默认情况,交 换机下的所有ECS实例都可以使用配置的公网IP访问互联网。

📋 说明:

如果ECS实例已经持有了公网IP(如分配了固定公网IP、绑定EIP和设置了DNAT IP映 射),当该ECS实例发起互联网访问时,会优先通过持有的公网IP访问互联网,而不会 使用NAT网关的SNAT功能访问互联网。如需统一公网出口IP,请参见为已分配固定公 网IP的ECS实例统一公网出口IP、为绑定了EIP的ECS实例统一公网出口IP和为设置了DNAT IP映射的ECS实例统一公网出口IP。 ・ ECS粒度

选择ECS为粒度创建SNAT条目后,指定的ECS实例通过配置的公网IP访问互联网。当指定的 ECS实例发起互联网访问请求时,NAT网关会为其提供SNAT服务(代理上网服务),且使用的 公网IP为指定的公网IP。

### 4.2 创建SNAT条目

您可以使用NAT网关的SNAT功能,为专有网络中无公网IP的ECS实例提供访问互联网的代理服务。

前提条件

・ 您已经创建了NAT网关并绑定了弹性公网IP(EIP)。详细信息,请参见创建NAT网关和绑定弹 性公网IP。

📃 说明:

如果您在2017年11月3日之前购买过NAT带宽包,确保NAT带宽包中有可用的公网IP。

- ·如果要创建以交换机为粒度的SNAT条目,请确保NAT网关关联的VPC中已经创建了交换机。详 细信息,请参见创建交换机。
- ·如果要创建以ECS为粒度的SNAT条目,请确保NAT网关关联的VPC中已经创建了ECS实例。详 细信息,请参见使用向导创建实例。

- 1. 登录专有网络管理控制台。
- 2. 在左侧导航栏,单击NAT网关。
- 3. 选择NAT网关的地域。
- 4. 在NAT网关页面,找到目标NAT网关实例,单击操作列下的设置SNAT。
- 5. 在SNAT表页面,单击创建SNAT条目。
- 6. 在创建SNAT条目页面,根据以下信息配置SNAT条目,然后单击确定。

| 配置    | 说明 |
|-------|----|
| 交换机粒度 |    |

| 配置      | 说明                                                                                                    |
|---------|----------------------------------------------------------------------------------------------------|
| 交换机     | 选择VPC中的交换机。该交换机下所有ECS实例都将通过SNAT功能进<br>行公网访问。                                                                                                    |
|         | 说明:<br>如果ECS实例已经持有了公网IP(如分配了固定公网IP、绑定EIP和<br>设置了DNAT IP映射),当该ECS实例发起互联网访问时,会优先通<br>过持有的公网IP访问互联网,而不会使用NAT网关的SNAT功能访问<br>互联网。如需统一公网出口IP,请参见为已分配固定公网IP的ECS实<br>例统一公网出口IP、为绑定了EIP的ECS实例统一公网出口IP和为设<br>置了DNAT IP映射的ECS实例统一公网出口IP。 |
| 交换机网段   | 显示该交换机的网段。                                                                                                    |
| 公网IP地址  | 选择用来提供互联网访问的公网IP。支持选择多个公网IP,多个公<br>网IP构建SNAT IP地址池。                                                                                                    |
|         | 当选择多个公网IP配置SNAT IP地址池时,请确保每个公网IP加入到<br>一个共享带宽中。详细信息,请参见加入共享带宽。                                                                                                    |
|         | 前明:<br>用于创建DNAT条目的公网IP不能再用来创建SNAT条目。                                                                                                    |
| 条目名称    | SNAT条目的名称。                                                                                                    |
|         | 名称长度为2-128个字符,以大小写字母或中文开头, 可包含数字,下<br>划线(_)和短横线(-)。                                                                                                    |
| ECS粒度   |                                                                                                    |
| 可用ECS列表 | 选择VPC中的ECS实例。                                                                                                    |
|         | 该ECS实例将通过配置的公网IP访问互联网。请确保ECS实例满足以<br>下条件:                                                                                                    |
|         | ・ ECS实例的状态处于运行中。                                                                                                    |
|         | · ECS实例不具备固定公网IP且未绑定其他弹性公网IP。                                                                                                    |
| ECS网段   | 显示该ECS实例的网段。                                                                                                    |

| 配置     | 说明                                                             |  |
|--------|----------------------------------------------------------------|--|
| 公网IP地址 | 选择用来提供互联网访问的公网IP。支持选择多个公网IP,多个公<br>网IP构建SNAT IP地址池。            |  |
|        | 当选择多个公网IP配置SNAT IP地址池时,请确保每个公网IP加入到<br>一个共享带宽中。详细信息,请参见加入共享带宽。 |  |
|        | 说明:<br>用于创建DNAT条目的公网IP不能再用来创建SNAT条目。                           |  |
| 条目名称   | SNAT条目的名称。                                                     |  |
|        | 名称长度为2-128个字符,以大小写字母或中文开头, 可包含数字,下<br>划线(_)和短横线(-)。            |  |

# 4.3 修改SNAT条目

您可以修改SNAT条目的公网IP和名称。

操作步骤

- 1. 登录专有网络管理控制台。
- 2. 在左侧导航栏,单击NAT网关。
- 3. 选择NAT网关的地域。
- 4. 在NAT网关页面,找到目标NAT网关实例,单击操作列下的设置SNAT。
- 5. 在SNAT表页面,找到目标SNAT条目,单击操作列下的编辑。
- 6. 在编辑SNAT条目页面,修改SNAT条目的公网IP和名称,然后单击确定。

### 4.4 删除SNAT条目

您可以删除SNAT条目。

- 1. 登录专有网络管理控制台。
- 2. 在左侧导航栏,单击NAT网关。
- 3. 选择NAT网关的地域。
- 4. 在NAT网关页面,找到目标NAT网关实例,单击操作列下的设置SNAT。
- 5. 在SNAT表页面,找到目标SNAT条目,单击操作列下的移除。
- 6. 在弹出的对话框中,单击确定。

# 5 管理EIP

### 5.1 绑定EIP

NAT网关作为一个网关设备,需要绑定公网IP才能正常工作。创建NAT网关后,您可以为NAT网关 绑定弹性公网IP(EIP)。

### 前提条件

EIP绑定NAT网关前,请确保满足以下条件。

- ・ 对于2017年11月3日之前账号下存在NAT带宽包的用户,默认无法使用EIP绑定NAT网关的功能。如需使用EIP绑定NAT网关功能,请提交工单。
- ·您已经创建了NAT网关和EIP。详细信息,请参见创建NAT网关和申请新EIP。

- 1. 登录专有网络管理控制台。
- 2. 在左侧导航栏,单击NAT网关。
- 3. 选择NAT网关的地域。
- 4. 找到目标NAT网关实例,单击操作列下的更多操作 > 绑定弹性公网IP。
- 5. 在绑定弹性公网IP页面,完成以下操作,然后单击确定。

| 配置            | 说明                           |
|---------------|------------------------------|
| 从已有EIP列表选取    |                              |
| 可用EIP列表       | 选择提供互联网访问的EIP。               |
| 交换机           | 选择要添加SNAT条目的交换机。             |
|               | 系统会自动添加SNAT条目使该交换机下的云        |
|               | 产品可以主动访问互联网。您也可以不选择交         |
|               | 换机,绑定EIP后手动添加SNAT条目。详细       |
|               | 信息,请参见创建SNAT条目。              |
|               | 道 说明:<br>仅未绑定EIP的NAT网关显示该选项。 |
| 新购EIP并绑定NAT网关 |                              |

| 配置      | 说明                                     |
|---------|----------------------------------------|
| 购买EIP个数 | 显示购买EIP的个数。默认为1个,不可修改。                 |
|         | 系统为您创建1个后付费-按使用流量计费的<br>EIP,并绑定到NAT网关。 |

### ▋ 说明:

一个NAT网关最多可绑定20个EIP(最多可绑定10个按流量计费的EIP,每个按流量计费的EIP的最大峰值不能超过200Mbps),您可以提交工单申请更多配额。

# 5.2 解绑EIP

您可以解绑EIP。

### 前提条件

确保要解绑的EIP没有被任何SNAT或DNAT条目使用。

- 1. 登录专有网络管理控制台。
- 2. 在左侧导航栏,单击NAT网关。
- 3. 选择NAT网关的地域。
- 4. 在NAT网关页面,找到目标NAT网关,单击操作列下的更多操作 > 解绑弹性公网IP。
- 5. 在解绑弹性公网IP页面,选择要解绑的EIP,然后单击确定。

# 6 DDoS基础防护

DDoS攻击是一种针对目标系统的恶意网络攻击行为,会导致被攻击者的业务无法正常访问。阿里 云免费为NAT网关提供最高5G的DDoS基础防护,DDoS基础防护服务可以有效防止DDoS攻击。

### DDoS基础防护工作原理

启用DDoS基础防护功能后,所有来自Internet的流量都将先经过云盾再到达NAT网关,云盾会 针对常见的攻击进行清洗过滤。云盾DDoS基础防护可以防御SYN Flood、UDP Flood、ACK Flood、ICMP Flood 和DNS Flood等DDoS攻击。

云盾DDoS基础防护根据NAT网关实例的EIP带宽自动设定清洗阈值和黑洞阈值。当入方向流量达 到阈值上限时,触发清洗和黑洞:

- · 清洗: 当来自Internet的攻击流量超过清洗阈值或符合攻击流量模型特征时, 云盾将启动清洗 操作, 清洗操作包括过滤攻击报文、流量限速、包限速等。
- ・黑洞:当来自Internet的攻击流量超过黑洞阈值时,为保护集群安全,流量将会被黑洞处 理,即所有入流量全部被丢弃。

#### 清洗阈值

NAT网关的清洗阈值计算方式如下表:

| EIP带宽        | 最大bps清洗阈值 | 最大pps清洗阈值  | 默认黑洞阈值   |
|--------------|-----------|------------|----------|
| 小于等于800 Mbps | 800Mbps   | 12万        | 1.5 Gbps |
| 大于800 Mbps   | 设定的带宽值    | 设定的带宽值×150 | 设定的带宽值×2 |

比如EIP带宽为1000Mbps,则最大bps清洗阈值为1000Mbps,最大pps清洗阈值15万,默认黑 洞阈值2Gbps。

# 7 查看监控

结合阿里云云监控服务,您可以查看NAT网关的云监控数据,如连接数、容量限制丢弃连接数和限 速丢弃连接数等。

#### 操作步骤

- 1. 登录专有网络管理控制台。
- 2. 在左侧导航栏,单击NAT网关。
- 3. 选择NAT网关的地域。
- 4. 在NAT网关页面,找到目标NAT网关,单击SNAT连接数监控列下的 📊 图标,查看监控数据。

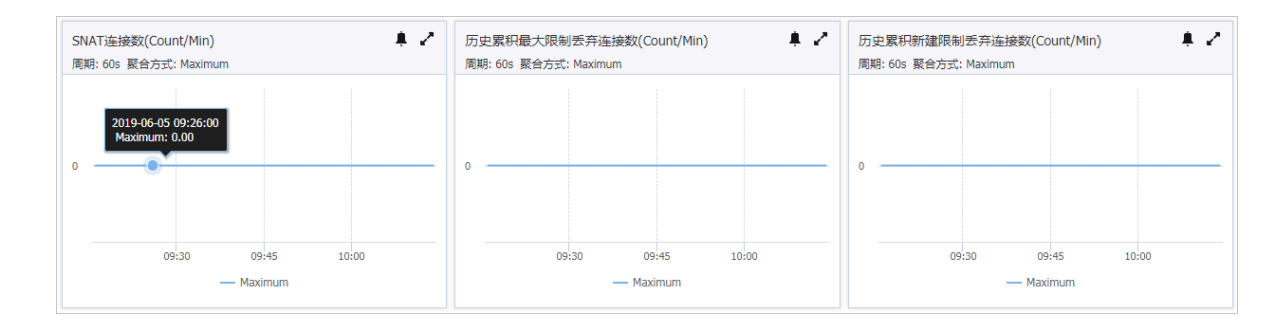

NAT网关的监控指标如下表所示:

| 监控项         | 说明               | 维度 | 单位            | 最小监控粒<br>度 |
|-------------|------------------|----|---------------|------------|
| SNAT连接<br>数 | NAT网关实例的SNAT连接数。 | 实例 | Count/<br>Min | 30s        |

| 监控项                   | 说明                                                                                                    | 维度 | 单位            | 最小监控粒<br>度 |
|-----------------------|----------------------------------------------------------------------------------------------------|----|---------------|------------|
| 历史累积最<br>大限制丢弃<br>连接数 | NAT网关的不同规格,对应不同<br>的SNAT最大连接数限制。该指标表<br>示实例连接数超过NAT网关规格对应<br>的SNAT最大连接数限制,而导致无法<br>新建被丢弃的SNAT连接数。                                  | 实例 | Count/<br>Min | 30s        |
|                       | <b>〕</b> 说明:<br>该指标为累积值,不会清零。                                                                                                    |    |               |            |
|                       | <ul> <li>如果容量限制丢弃连接数在一定时间</li> <li>内持续上升,您需要考虑升配NAT</li> <li>网关的规格。</li> </ul>                                                     |    |               |            |
|                       | <ul> <li>如果容量限制丢弃连接数在一定时间<br/>为一条水平线,则表明这段时间没有<br/>出现由NAT网关规格对应的最大连<br/>接数限制而导致的丢包。</li> </ul>                                     |    |               |            |
| 历史累积新<br>建限制丢弃<br>连接数 | NAT网关的不同规格,对应着不同<br>的SNAT每秒最大新建连接数限制。该<br>指标表示实例SNAT每秒新建连接数超<br>过NAT网关规格对应的SNAT每秒最大<br>新建连接限制,而导致无法新建而被丢<br>弃的SNAT连接数。             | 实例 | Count/<br>Min | 30s        |
|                       | <b>〕</b> 说明:<br>该指标为累积值,不会清零。                                                                                                    |    |               |            |
|                       | <ul> <li>如果限速丢弃连接数在一定时间内持续上升,则您需要考虑升配NAT网关的规格。</li> <li>如果限速丢弃连接数在一定时间为一条水平线,则表明这段时间没有出现由NAT网关规格对应的SNAT每秒最大连接数限制而导致的丢包。</li> </ul> |    |               |            |

# 8 管理配额

您可以通过专有网络控制台查询当前资源配额使用情况。如果某个资源的剩余配额不满足业务需 求,您可以直接申请增加配额。

#### 操作步骤

- 1. 登录专有网络管理控制台。
- 2. 在左侧导航栏,单击配额管理
- 3. 在配额管理页面,选择NAT网关页签,查看当前账号下NAT网关的资源使用情况。
- 4. 如果需要提升配额,单击操作列下的申请,提交提升配额申请。
  - ・申请数量:需要的资源配额数量,申请数量必须为数字且大于当前配额。NAT网关的资源默
     认使用限制,请参见使用限制。
  - ·申请原因:请详细描述申请配额的详细原因、业务场景和必要性。
  - · 手机/固话: 申请配额的用户的电话号码。
  - · 电子邮箱: 申请配额的用户的电子邮箱。
- 5. 单击确定。

系统会自动审批配额申请是否合理,如果不合理,申请状态为拒绝,如果合理,申请状态为通 过,配额立即自动提升为申请的数量。

在申请历史列单击申请历史,可以查看配额申请历史。